|                     |     | Date         | Revision | File Name                            | Page   |
|---------------------|-----|--------------|----------|--------------------------------------|--------|
| MP                  | ada | Jan 18, 2024 | 1        | MPITD-MAN-CNF-5125528-V5.0.doc       | (1/24) |
| Description / Title |     | MP           | LHP-51   | 25528 Setup and Configuration Manual |        |

# LiFePO<sub>4</sub> – MPLHP-5125528 Battery System

Setup and Configuration Manual

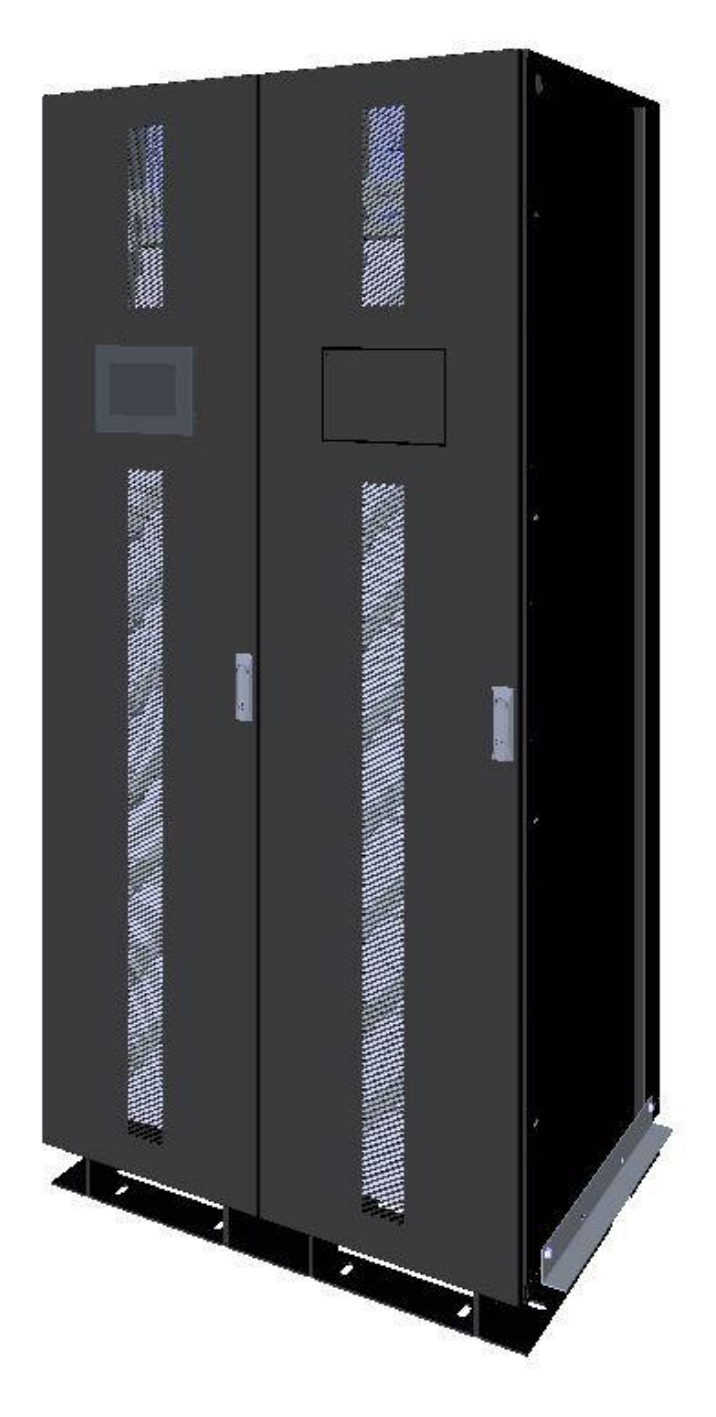

NARADA POWER SOURCE CO., LTDEmail: ups@mpinarada.comWebsite: www.mpinarada.com

|                     |      | Date         | Revision | File Name                            | Page   |
|---------------------|------|--------------|----------|--------------------------------------|--------|
| MP<br>Nar           | adai | Jan 18, 2024 | 1        | MPITD-MAN-CNF-5125528-V5.0.doc       | (2/24) |
| Description / Title |      | MP           | LHP-51   | 25528 Setup and Configuration Manual |        |

| Rev | Date      | Change                               |
|-----|-----------|--------------------------------------|
| 1.0 | 5/09/2021 | Initial release of V5.0 service tool |
|     |           |                                      |
|     |           |                                      |
|     |           |                                      |

Included in this document are instructions for configuring the LiFePO4 MPLHP-5125528 Battery System.

Additionally, instructions for updating the BMS firmware are included, if required.

| MP                  | 2 | 2 |
|---------------------|---|---|
| Description / Title |   |   |

1

Page

File Name

MPITD-MAN-CNF-5125528-V5.0.doc

#### Background:

- All LiFePO4 MPLHP-5125528 Battery Systems have a BMS system for control and protection functions
- The BMS consists of the following components
  - Control box contains rack level control and protection components including rack level BMS (BCU)
  - BCU rack level BMS component installed in Control Box
  - o BMU battery module level BMS component installed in each battery module
  - o BAU system level BMS component installed on door of rack/string #1
  - o HMI system level BMS user interface installed on door of rack/string #1

#### **Required Materials:**

- HMI password (contact MPINarada representative)
- BMSer software password (contact MPINarada representative)

| No. | Items                                | Usage / notes                                                                                                | Appearance |
|-----|--------------------------------------|----------------------------------------------------------------------------------------------------|------------|
| 1   | Computer with BMSer software         | Used to program battery ID                                                                                   |            |
| 2   | New BAU/BCU/HMI software<br>(files)  | Software for battery system (Contact<br>MPI Narada prior to arriving on site to<br>confirm software version) |            |
| 3   | USBCAN adapter                       | Plugs into computer and Control box<br>SRV port (driver also needed on new<br>computer)                      |            |
| 4   | Small ladder                         | To reach upper battery modules & to rest<br>Charger on if leads are too short                                |            |
| 5   | 50-foot extension cord (one or more) | Needed when for computer (might be needed)                                                                   |            |

|              |                 |                                | Date                         | Revision | File Name                                                                           |     | Page |
|--------------|-----------------|--------------------------------|------------------------------|----------|-------------------------------------------------------------------------------------|-----|------|
| Jan 18, 2024 |                 | 1                              | MPITD-MAN-CNF-512552         | (4/24)   |                                                                                     |     |      |
| Desc         | ription / Title | e                              | MP                           | LHP-51   | 25528 Setup and Configuration Man                                                   | ual |      |
|              | 6               | "LiFePO4 NE<br>System Installa | ESP Battery<br>ation Manual" | Des<br>& | cribes safety, PPE, battery removal,<br>busbar torques referenced in this<br>manual |     |      |

## Summary of Configuration Steps:

To setup a system that has not been previously configured or tested, the following basic steps are required after the system has been full installed and assembled including all power and communication connections to the rack level control boxes and HMI/BAU.

- Depending on the configuration of the system the HMI may need to be updated (consult with MPINarada representative)
- Depending on the configuration of the system the BAU may need to be updated (consult with MPINarada representative)
- Depending on the configuration of the system the BCU's may need to be updated (consult with MPINarada representative)
- All control box BCU ID's must be set.
- All racks/strings must be enabled.

The procedures on the following pages describe the required steps for setting up the system.

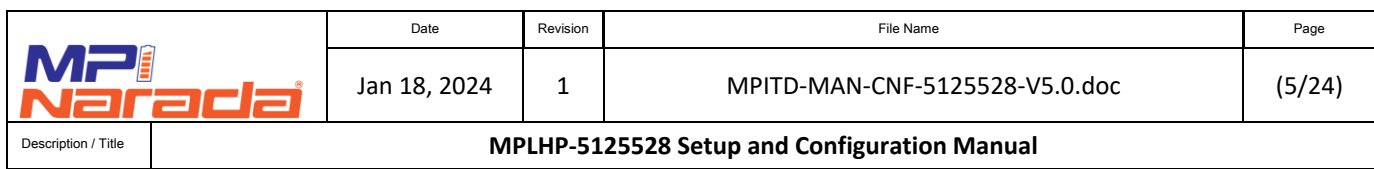

- 1. **Configuration** The following are the required steps for configuring a system:
  - 1.1 Assign BCU and BMU ID's Each rack has a control box with circuit breaker and inputs for the battery string and outputs for connection to UPS/Inverter, the BCU BMS component is installed inside the control box.

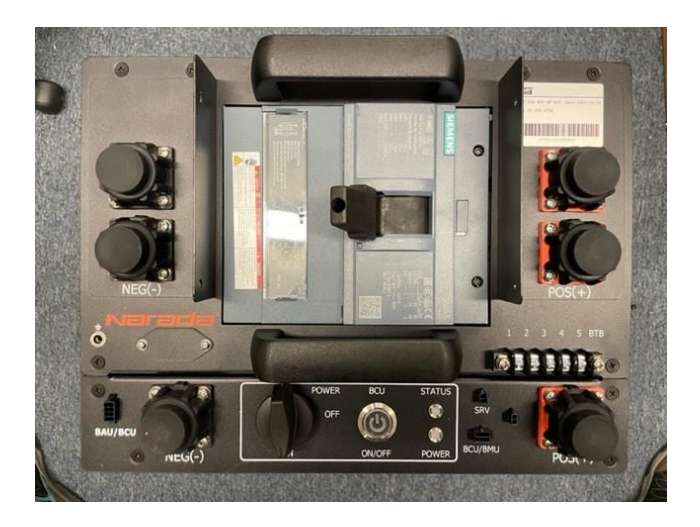

# Control Box with internally installed BCU

- 1.2 For every battery bank that consists of multiple strings, each BCU in the bank needs to be assigned a unique BCU ID.
- 1.3 BCU ID's start at 1 (the string which includes the BAU and HMI is #1) and increments by 1 for each additional string.

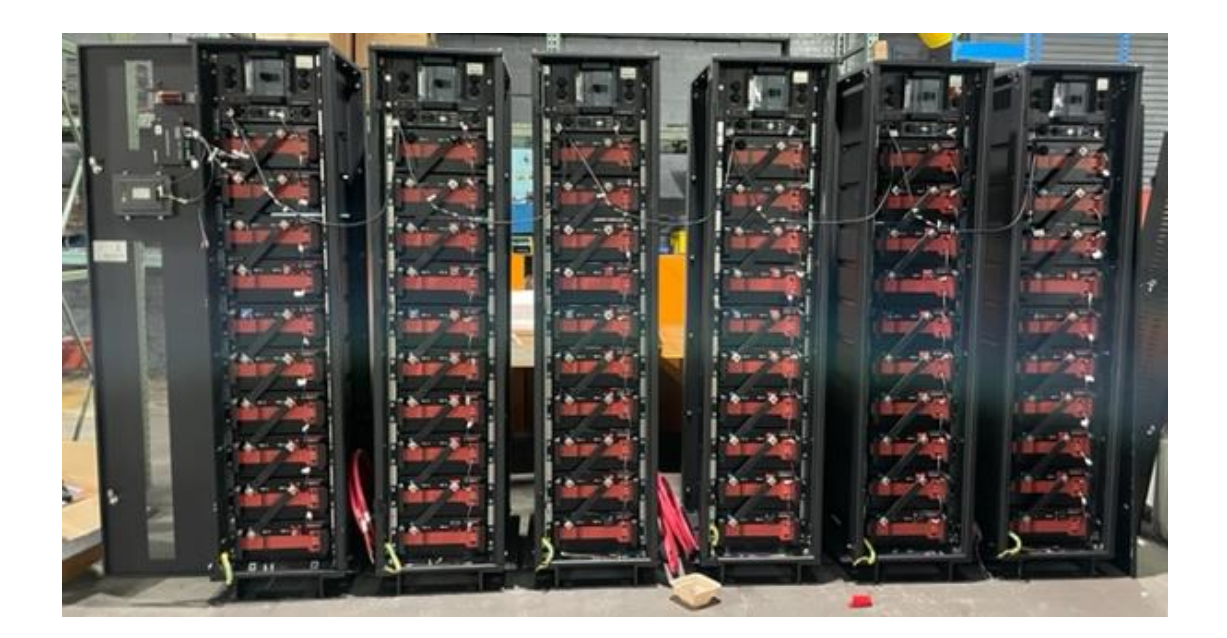

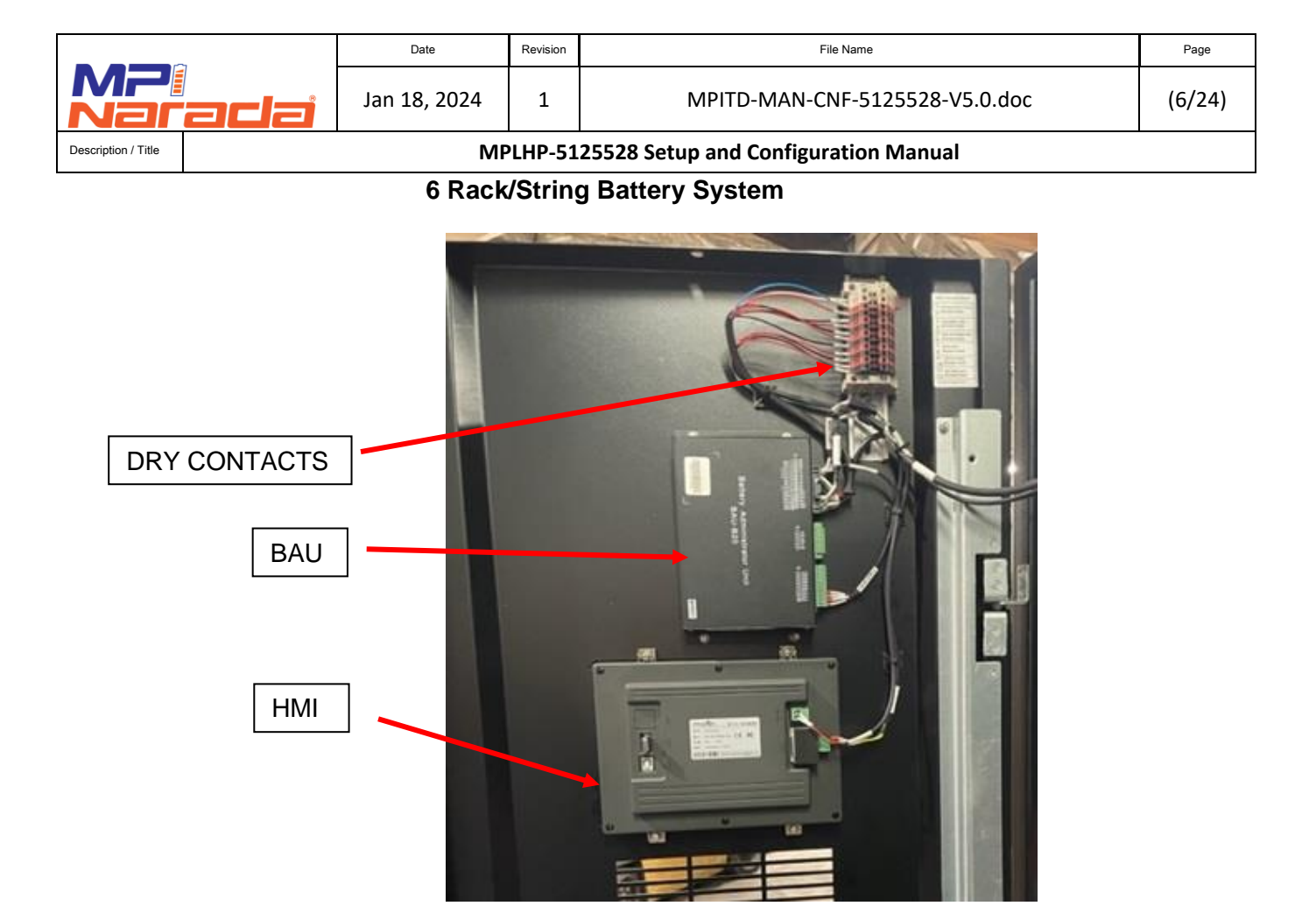

- 1.4 To assign a BCU ID the following steps should be followed:
  - 1.4.1 Connect to the Control Box using "SRV" port and "USBCAN II" box connected to PC/laptop via USB port.

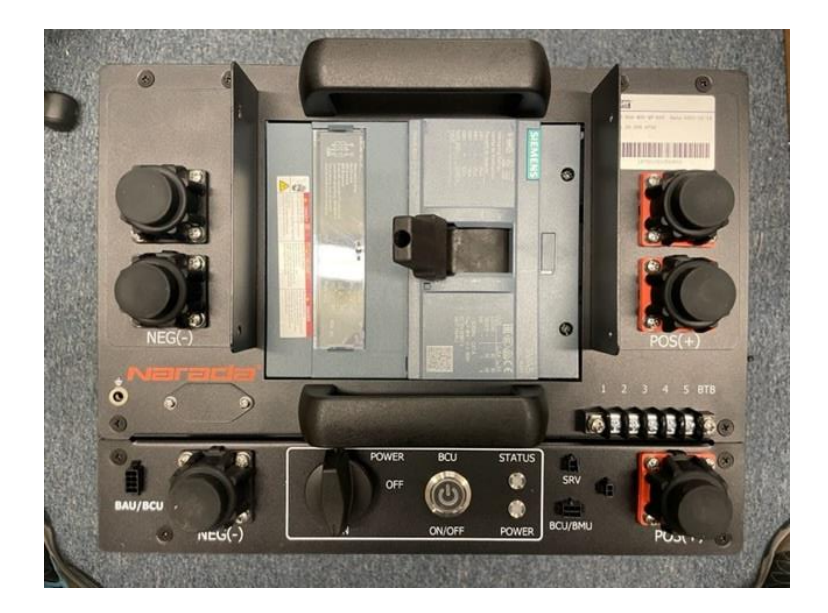

| _                   | _    | Date         | Revision | File Name                            | Page   |
|---------------------|------|--------------|----------|--------------------------------------|--------|
| MP<br>Nar           | adai | Jan 18, 2024 | 1        | MPITD-MAN-CNF-5125528-V5.0.doc       | (7/24) |
| Description / Title |      | MP           | LHP-51   | 25528 Setup and Configuration Manual |        |

#### 1.4.2 Ensure that the BMS is powered on (LED lights are lit)

- 1.4.3 The default BCU ID is "1". If this is the first rack/string in the system (with HMI and BAU), the BCU ID does not likely need to be changed.
- 1.4.4 Open the BMSer "BMS Terminal" V5.0.0

|    | Name                   | Status | Date modified      | Туре                  | Size |        |
|----|------------------------|--------|--------------------|-----------------------|------|--------|
|    | ConfigFile             | 0      | 9/27/2023 11:30 PM | File folder           |      |        |
|    | i kerneldlis           | 0      | 9/27/2023 9:58 PM  | File folder           |      |        |
|    | Cog                    | 0      | 9/27/2023 9:58 PM  | File folder           |      |        |
|    | Resource               | 0      | 9/27/2023 9:58 PM  | File folder           |      |        |
| i. | Bmser.Core.dll         | 0      | 7/14/2022 7:30 AM  | Application extension |      | 45 KB  |
| L  | Bmser.LuaTest.dll      | 0      | 7/14/2022 7:30 AM  | Application extension |      | 35 KB  |
| L  | II BmsTerminal         | 0      | 7/14/2022 7:30 AM  | Application           |      | 598 KB |
| L  | BmsTerminal.exe.config | 0      | 5/13/2022 4:17 AM  | CONFIG File           |      | 2 KB   |
|    |                        |        |                    |                       |      |        |

#### 1.4.5 Press **OpenCan** button

| 🚺 LoginWindo | W                 | _                  |      |
|--------------|-------------------|--------------------|------|
| Battery      | System Laguage: E | N▼ Software SE IBU | •    |
|              | CommType          | Can 🔻              |      |
|              | BaudRate          | 500K <b>V</b>      |      |
|              | Index             | 0                  |      |
|              | Channel           | 0                  |      |
|              | DeviceType        | VCI_USBCAN1        |      |
|              | Oper              | nCan               | Home |

- 1.4.6 Select **BCU01** at top right pulldown in s/w (Note: new BCU assignments start with BCU01)
- 1.4.7 To change the BCU ID from the default of 1 press the 'Master Config' button

|                     |     | Date         | Revision | File Name                            | Page   |
|---------------------|-----|--------------|----------|--------------------------------------|--------|
| MP                  | ada | Jan 18, 2024 | 1        | MPITD-MAN-CNF-5125528-V5.0.doc       | (8/24) |
| Description / Title |     | MP           | LHP-51   | 25528 Setup and Configuration Manual |        |

|                 | MountedMain       | Ma                    | inChrose: BCU01   | SlaveChoose: BMU01     |                    |                         |         |
|-----------------|-------------------|-----------------------|-------------------|------------------------|--------------------|-------------------------|---------|
| Device Info     | Mountedwall       | 1410                  |                   | Siavechoose. Bivioo1 + |                    |                         | AutoQue |
| ‡ Multi Info    | Run State -       | Total Vol             | Total Cur A       | Max Cell Vol mV        | Max Cell Vol Num   | Max Vol BMU Num         | SaveLog |
| Passive Balance | e BMU Max Vol Num | Min Cell Vol          | Min Cell Vol Num  | Min Vol BMU Num        | BMU Min Vol Num    | Ave Cell Vol            |         |
| Active Balance  | Max Cell Vol Diff | Max Cell Temp<br>°C   | MaxCellTemp Num   | MaxTempBMU Num         | BMU MaxTempNum     | Min Cell Temp<br>°C     |         |
| Master Proper   | MinCellTemp Num   | MinTempBMU Num        | BMU MinTempNum    | Bat Ave Temp °C        | MaxBatTempDiff °C  | Max Polarity Temp<br>°C |         |
| Master Config   | MaxPolarityT Num  | HV Box Max Temp<br>°C | Insulation kΩ     | Supply Voltage         | Load Total Vol     | Nominal Capacity<br>Ah  |         |
|                 | SOH               | -500                  | Inner SOC         | TotalDChoEnergy        |                    |                         | ·       |
| Slave Config    | Chg Cur High      | DChg Cur High         | Pole Temp High    | Bat Temp Rise          | BatTempDiff High   |                         | Norma   |
|                 | Chg Temp Low      | Chg Temp High         | Dchg Temp Low     | Dchg Temp High         | Cell Vol Diff High |                         | Protec  |
| Param Adjust    | Cell Vol Low      | Cell Vol High         | HVB Temp High     | SOH Low                | SOC High           |                         | Alarm   |
| Balance Info    | SOC Low           | P- Insulation Low     | P+ Insulation Low | Insulation Low         | TotalVolDiff High  |                         | Warni   |
|                 | Total Vol Low     | Total Vol High        | Module Vol High   | Module Vol Low         | BMU Fault          | ~                       |         |
| <b>t</b> Tools  | 2                 |                       |                   |                        | s                  | witch BarcodeRW         |         |
| Frr Code        |                   |                       |                   |                        |                    | Pos Relay Pre Relay     |         |
| 6 El Code       |                   |                       |                   |                        |                    | Neg Relay Disconnector  |         |
| Monitor         |                   |                       |                   |                        |                    |                         |         |
|                 |                   |                       |                   |                        |                    |                         |         |
|                 |                   |                       |                   |                        |                    |                         |         |
|                 |                   |                       |                   |                        |                    |                         |         |
|                 |                   |                       |                   |                        |                    |                         |         |
| ConnSetting     |                   |                       |                   |                        |                    |                         |         |
|                 |                   |                       |                   |                        |                    |                         |         |
|                 |                   |                       |                   |                        |                    |                         |         |

# 1.4.8 After pressing 'Master Config' button the software will show the below screen

|                   | laster-Unit Upper Com | puter V5.0                 |       |        |            |       |       |                            | $ \Box$ $\times$ |  |  |
|-------------------|-----------------------|----------------------------|-------|--------|------------|-------|-------|----------------------------|------------------|--|--|
| _                 | Davies le fe          | MountedMain                |       | Ma     | in Choose: | BCU01 |       | SlaveChcose: BMU01 🔻       | 🗸 AutoQuery      |  |  |
|                   | Device Info           | System Config              |       |        |            |       |       |                            |                  |  |  |
| ÷÷                | Multi Info            | Parameter                  | Value | Unit   | Read       | Write | State | Instruction                |                  |  |  |
| - <del>11</del> - | Wald Into             | Reset                      |       |        | 1          | ±.    |       | 1:Reset other:No Reset     |                  |  |  |
| •-                | Dessive Release       | Reset EEPROM               |       | Hex    | 1          | +     |       | Reset EEPROM               |                  |  |  |
| Ŧ                 | Passive balance       | BCU Error Code Enable      |       |        | 1          | ÷     |       | 1:On 2:Off                 |                  |  |  |
|                   |                       | Reset BMU ID Operate       |       |        | 1          | +     |       | 1:On 2:Off                 |                  |  |  |
| t+T               | Active Balance        | Start Pre-Charge Operate   |       |        | 1          | +     |       | 1:start Other:Stop         |                  |  |  |
|                   |                       | Config BCU ID              |       |        | 1          | ÷     |       | >=1                        |                  |  |  |
| \$                | Master Property       | fan Switch                 |       |        | 1          | ±.    |       | 1:On 2:Off                 |                  |  |  |
|                   |                       | SOH Calib Switch           |       | Hex    | 1          | ±.    |       | 0:Disable;1:Enable         |                  |  |  |
| Ö.                | Master Config         | Temp Replace Switch        |       | Hex    | 1          | ÷     |       | 0:Disable;1:Enable         |                  |  |  |
|                   |                       | Start Insulation Sampleing |       |        | 1          | ÷     |       | 1:Start                    |                  |  |  |
| =                 | Slave Config          | Read IO State              |       | Hex    | 1          | ±.    |       | En                         |                  |  |  |
| _                 | charte connig         | Set IO State               |       | Hex    | 1          | ÷     |       | 1 : High Level 2:Low Level |                  |  |  |
| <b>~</b>          | Param Adjust          | Year                       |       | Year   | 1          | ±.    |       | En                         |                  |  |  |
| Ψ                 | Faran Aujust          | Month                      |       | Month  | 1          | ÷     |       | En                         |                  |  |  |
| _                 |                       | Day                        |       | Day    | 1          | ±.    |       | En                         |                  |  |  |
|                   | Balance Info          | Week                       |       | Week   | 1          | ÷     |       | En                         |                  |  |  |
|                   |                       | Hour                       |       | Hour   | 1          | ÷     |       | En                         |                  |  |  |
| ж                 | Tools                 | Minute                     |       | Minute | 12         | ±     |       | En                         |                  |  |  |
|                   |                       | Second                     |       | Second | 1          | +     |       | En                         |                  |  |  |
| ≡,                | Err Code              | Bank Num                   |       |        | 1          | ÷     |       | 1~4                        |                  |  |  |
|                   |                       | IP Offset                  |       |        | 1          | +     |       | <=60                       |                  |  |  |
| $\bigcirc$        | Monitor               | Last Byte of IP            |       |        | 1          | ÷     |       | <=255                      |                  |  |  |

|              | Date         | Revision | File Name                            | Page   |
|--------------|--------------|----------|--------------------------------------|--------|
| a <b>d</b> a | Jan 18, 2024 | 1        | MPITD-MAN-CNF-5125528-V5.0.doc       | (9/24) |
|              | MP           | LHP-51   | 25528 Setup and Configuration Manual |        |

1.4.8.1 To change the BCU ID

Description / Title

- 1.4.8.2 Enter "**write**" at lower left.
- 1.4.8.3 Enter a value (2, 3, 4, 5, 6, 7, 8, etc.) in the 'BCU ID' field
- 1.4.8.4 Press the 'Write' button.
- 1.4.8.5 Enter a value of '1' in the 'Reset Value' field
- 1.4.8.6 Press the 'Write' button.
- 1.4.8.7 At this point communication with the BCU will be lost since the BCU ID is no longer set to 1

| <b>[</b> ] N               | laster-Unit Upper Comp | puter V5.0                           |             |          |           |       |        | - 🗆 X                               |
|----------------------------|------------------------|--------------------------------------|-------------|----------|-----------|-------|--------|-------------------------------------|
| _                          |                        | MountedMain                          |             | Ma       | inChoose: | BCU01 |        | SlaveChoose: BMU01 V AutoQuery      |
|                            | Device Info            | System Config                        |             |          |           |       |        |                                     |
| ÷÷                         | Multi Info             | Parameter                            | Value       | Unit     | Read      | Write | State  | Instruction                         |
| -1-1-                      | Martinino              | Reset                                |             |          | 1         | ±.    |        | 1:Reset other:No Reset              |
| <b>•</b> -                 | Passiva Palanca        | Reset EEPROM                         |             | Hex      | 1         | Ĺ     |        | Reset EEPROM                        |
| Ŧ                          | Passive Dalance        | BCU Error Code Enable                |             |          | 1         | ÷     |        | 1:On 2:Off                          |
|                            |                        | Reset BMU ID Operate                 |             |          | 1         | ±.    |        | 1:On 2:Off                          |
| †∔T                        | Active Balance         | Start Pre-Charge Operate             |             |          | 1         | ±.    |        | 1:start Other:Stop                  |
|                            |                        | Config BCU ID                        | 2           |          | 1         | ±.    |        | >=1                                 |
| \$                         | Master Property        | fan Switch                           |             |          | 1         | Ľ     |        | 1:On 2:Off                          |
|                            |                        | SOH Calib Switch                     |             | Hex      | 1         | ±.    |        | 0:Disable;1:Enable                  |
| \$                         | Master Config          | Temp Replace Switch                  |             | Hex      | 1         | ÷     |        | 0:Disable;1:Enable                  |
|                            |                        | Start Insulation Sampleing           |             |          | 1         | ÷     |        | 1:Start                             |
| $\equiv$                   | Slave Config           | Read IO State                        |             | Hex      | 1         | ÷     |        | En                                  |
|                            |                        | Set IO State                         |             | Hex      | 1         | ÷     |        | 1 : High Level 2:Low Level          |
| $\odot$                    | Param Adjust           | Year                                 |             | Year     | 1         | ÷     |        | En                                  |
| $\mathbf{\mathbf{\nabla}}$ | i alam / lajase        | Month                                |             | Month    | 1         | ÷     |        | En                                  |
|                            | Ralanca Info           | Day                                  |             | Day      | 1         | ÷     |        | En                                  |
|                            | Dalarice IIIIO         | Week                                 |             | Week     | 1         | ÷     |        | En                                  |
| 56                         | <b>-</b> 1             | Hour                                 |             | Hour     | 1         | ÷     |        | En                                  |
| R                          | lools                  | Minute                               |             | Minute   | 1         | ÷     |        | En                                  |
|                            |                        | Second                               |             | Second   | 1         | ÷     |        | En                                  |
| ≣_                         | Err Code               | Bank Num                             |             |          | 1         | ÷     |        | 1~4                                 |
|                            |                        | IP Offset                            |             |          | 1         | ÷     |        | <=60                                |
| 0                          | Monitor                | Last Byte of IP                      |             |          | 1         | ÷     |        | <=255                               |
|                            | ConnSetting            |                                      |             |          |           |       | ort Co |                                     |
|                            |                        |                                      |             |          |           | limb  |        | Clear All                           |
| Can                        | CanClose Uart : UartCl | ose Tcp : TcpClose Version: HMI: 5.0 | ).8224.3244 | 5 Config | g: 1.0.0  |       |        | Hangzhou Xieneng Technology Co.,Ltd |

| _                   |     | Date         | Revision | File Name                            | Page    |
|---------------------|-----|--------------|----------|--------------------------------------|---------|
| MP<br>Nar           | ada | Jan 18, 2024 | 1        | MPITD-MAN-CNF-5125528-V5.0.doc       | (10/24) |
| Description / Title |     | MP           | LHP-51   | 25528 Setup and Configuration Manual |         |

- 1.4.9 To confirm new BCU ID setting select "**Device Info**" and select the new BCU0x from the pull down to connect.
- 1.4.10 The Data in the fields will populate automatically when the BCU ID is assigned correctly and BCU # selected matches the Control box the system is connected to.
- 1.4.11 Repeat steps in 1.4.8 above for each string/rack in the system.
- 1.4.12 It is not necessary to close the BMSer software on the PC/laptop in-between assigning BCU ID's
- 1.4.13 It is necessary to move the SRV to the debug port of the BCU/Control Box that is being configured.

| Master-Unit Upp        | r Computer \ | V5.0              |                    |                      | 1946 - 640 - 1946 - 1946 - 1946 - 1946 - 1946 - 1946 - 1946 - 1946 - 1946 - 1946 - 1946 - 1946 - 1946 - 1946 - | -                |          |
|------------------------|--------------|-------------------|--------------------|----------------------|----------------------------------------------------------------------------------------------------|------------------|----------|
| Device Info            | Mdur         | ntedMain          | N                  | lainChoose BCU02     | SlaveChoose: BMU01                                                                                             |                  | AutoQue  |
| Hulti Info             | Ku           | in State          | Total Vol          | Total Car<br>A       | Max Cell Vol<br>mV                                                                                             | Max Cell Vol Nam |          |
| Passive Bal            | ance         | ax Vol BMU Num    | BMU Max Vol Num    | Min Cell VolmV       | Min Cell Vol Num                                                                                               | Min Vol BMU Num  |          |
| <b>↓↓↑</b> Active Bala | nce          | /U Min Vol Num    | Ave Cell Vol mV    | Max Cell Vol Diff mV | Max Cell Temp<br>°C                                                                                            | MaxCellTemp Num  |          |
| Master Pro             | perty        | axTempBMU Num     | BMU MaxTempNum     | Min Cell Temp<br>°C  | MinCellTemp Num                                                                                                | MinTempBMU Num   |          |
| 🌣 Master Cor           | fig          | //U MinTempNum —  | Bat Ave Temp<br>°C | MaxBatTempDiff<br>°C | Max Polarity Temp<br>°C                                                                                        | MaxPolarityT Num |          |
|                        | н            | / Ny May Temp     | Insulation         | Supply Voltage       | Load Total Vol                                                                                                 | Nominal Canacity |          |
| Slave Confi            | 9            | Chg Cur High      | DChg Cur High      | Pole Temp High       | Bat Temp Rise                                                                                                  |                  | Norma    |
|                        |              | BatTempDiff High  | Chg Temp Low       | Chg Temp High        | Dchg Temp Low                                                                                                  |                  | Protec   |
|                        | st 🛛         | Dchg Temp High    | Cell Vol Diff High | Cell Vol Low         | Cell Vol High                                                                                                  |                  | Alarm    |
| Balance Inf            |              | HVB Temp High     | SOH Low            | SOC High             | SOC Low                                                                                                    |                  | Warnir   |
|                        |              | P- Insulation Low | P+ Insulation Low  | Insulation Low       | TotalVolDiff High                                                                                              | ν.               |          |
| ¥ Tools                |              |                   |                    |                      |                                                                                                    | Switch BarcodeRV | v        |
| Err Code               |              |                   |                    |                      |                                                                                                    | Pos Relay Pr     | e Relay  |
|                        |              |                   |                    |                      |                                                                                                    | Neg Relay Disc   | onnector |
| Ø Monitor              |              |                   |                    |                      |                                                                                                    | 24               |          |
| ConnSetting            |              |                   |                    |                      |                                                                                                    |                  |          |
|                        |              |                   |                    |                      |                                                                                                    |                  |          |

|                     |     | Date         | Revision | File Name                            | Page    |
|---------------------|-----|--------------|----------|--------------------------------------|---------|
| MP<br>Nar           | ada | Jan 18, 2024 | 1        | MPITD-MAN-CNF-5125528-V5.0.doc       | (11/24) |
| Description / Title |     | MP           | LHP-51   | 25528 Setup and Configuration Manual |         |

1.5 The 1<sup>st</sup> rack has BCU ID assigned. The rack is showing red as it is in Alarm mode because the busbars are not connected.

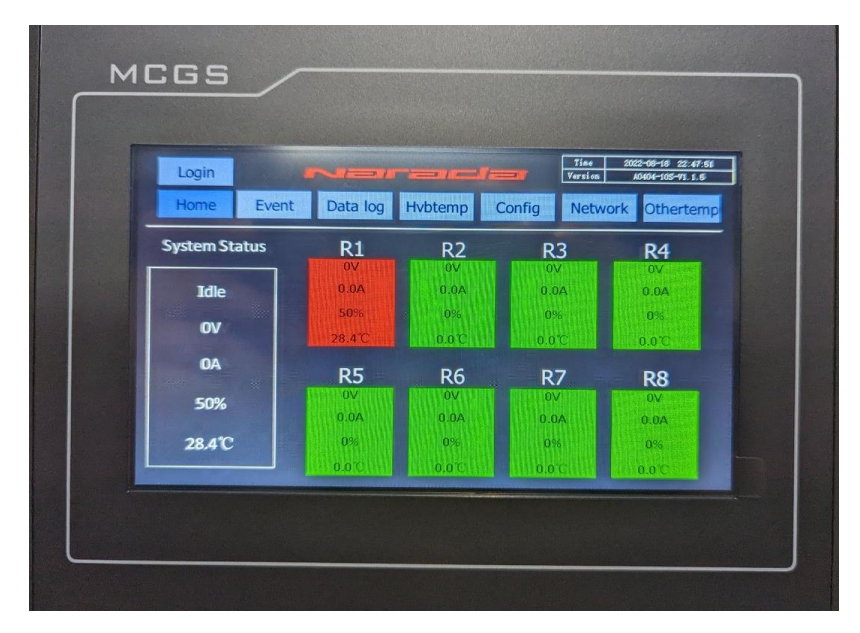

1.5.1 Return to the Home screen by pressing the 'Home' button

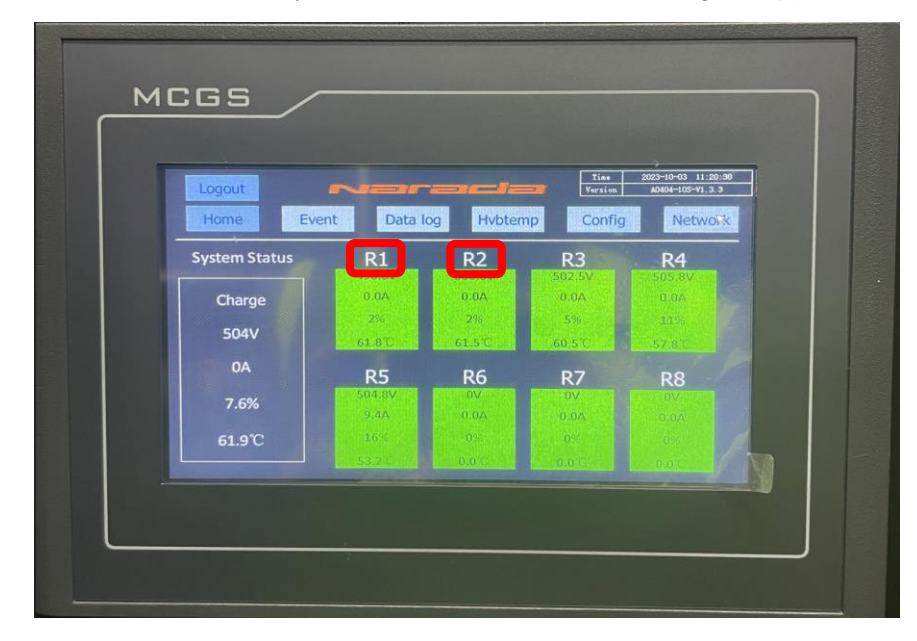

1.5.1.1 Press the '**R1**' (or **Rx** for whatever rack is being setup) button

- 1.5.1.2 After pressing one of the 'Rx' buttons the rack detail page below will be shown
- 1.5.1.3 Press the '**Module**' button to show individual module data. The screen should look like below for each battery module.

| _                   |      | Date         | Revision | File Name                            | Page    |
|---------------------|------|--------------|----------|--------------------------------------|---------|
| MP<br>Nar           | adai | Jan 18, 2024 | 1        | MPITD-MAN-CNF-5125528-V5.0.doc       | (12/24) |
| Description / Title |      | MP           | LHP-51   | 25528 Setup and Configuration Manual |         |

|             |            |         |       |        | E      | Time 2<br>Version | 023-10-03 14:21<br>A0404-105-VI.3 |
|-------------|------------|---------|-------|--------|--------|-------------------|-----------------------------------|
| Rack 1      | Home       | Alarm   | Setup | м      | odule  |                   | Next rack                         |
| Rack Status | Prechg     | AveVo   |       | Ins.   | c      | hgCurLmt          | DsgCurLmt                         |
| Idle        | 542.6V     | 3499m   | V 21  | 0000κΩ |        | 100A              | 380A                              |
| 558V        | Dischg     |         | Pre   | NA S   | Ch     | large             | зон                               |
| 0A          | Closed     | Sure Me | open  |        | Cl     | osed              | 100%                              |
| 99.1%       | MaxCellVol | 3500m∨  | 1#    | MaxCe  | IITemp | 25.5°C            | 3#                                |
| 25.5°C      | MinCellVol | 3471mV  | 38#   | MinCel | ITemp  | 24.1°C            | 18#                               |

- 1.5.1.4 Press the '**Prev**' or '**Next**' button to advance to the next battery module.
- 1.5.1.5 There are 10 modules per rack (M1 thru M10). All module cell boxes should be green.

|        |        | <b></b> |        |        | - 6    | Time 2023<br>Version AO | -10-03 10:12:51<br>404-105-V1. 3. 3 |
|--------|--------|---------|--------|--------|--------|-------------------------|-------------------------------------|
| Rack 1 | MI     | Home    | Р      | rev    | Next   |                         | Back                                |
| C1     | C2     | C3      | C4     | C5     | C6     | C7                      | C8                                  |
| 3510mV | 3502mV | 3509mV  | 3490mV | 3496mV | 3510mV | 3505mV                  | 3493mV                              |
| C9     | C10    | C11     | C12    | C13    | C14    | C15                     | C16                                 |
| 3510mV | 3510mV | 3503mV  | 3509mV | 3510mV | 3510mV | 3510mV                  | 3510mV                              |
| T1     | T2     | тз      | Т4     | Т5     | T6     | T7                      | Т8                                  |
| 30°C   |        | 30°C    | 30°C   | 30°C   | 30°C   | 30°C                    | 30°C                                |
| Т9     | T10    |         |        |        |        |                         |                                     |
|        |        |         |        |        |        |                         |                                     |

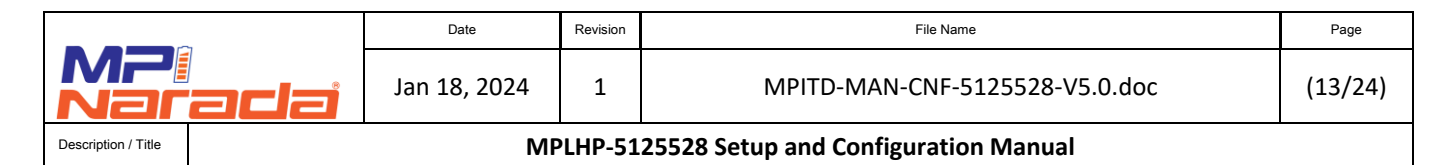

- 1.5.2 After all the racks in the system have their BCU ID's appropriately assigned, the Home screen would have all the Racks shown in Green.
  - 1.5.2.1 After all the BCU IDs in the system have been successfully set, the power to all rack's BMS power should be cycled to reset the system.
  - 1.5.2.2 After resetting the system, recheck all racks and modules for valid data and communication.
  - 1.5.2.3 To prepare the system for operation the configured racks must be enabled.
- 1.5.3 From the Home screen on the HMI press the 'Config' button

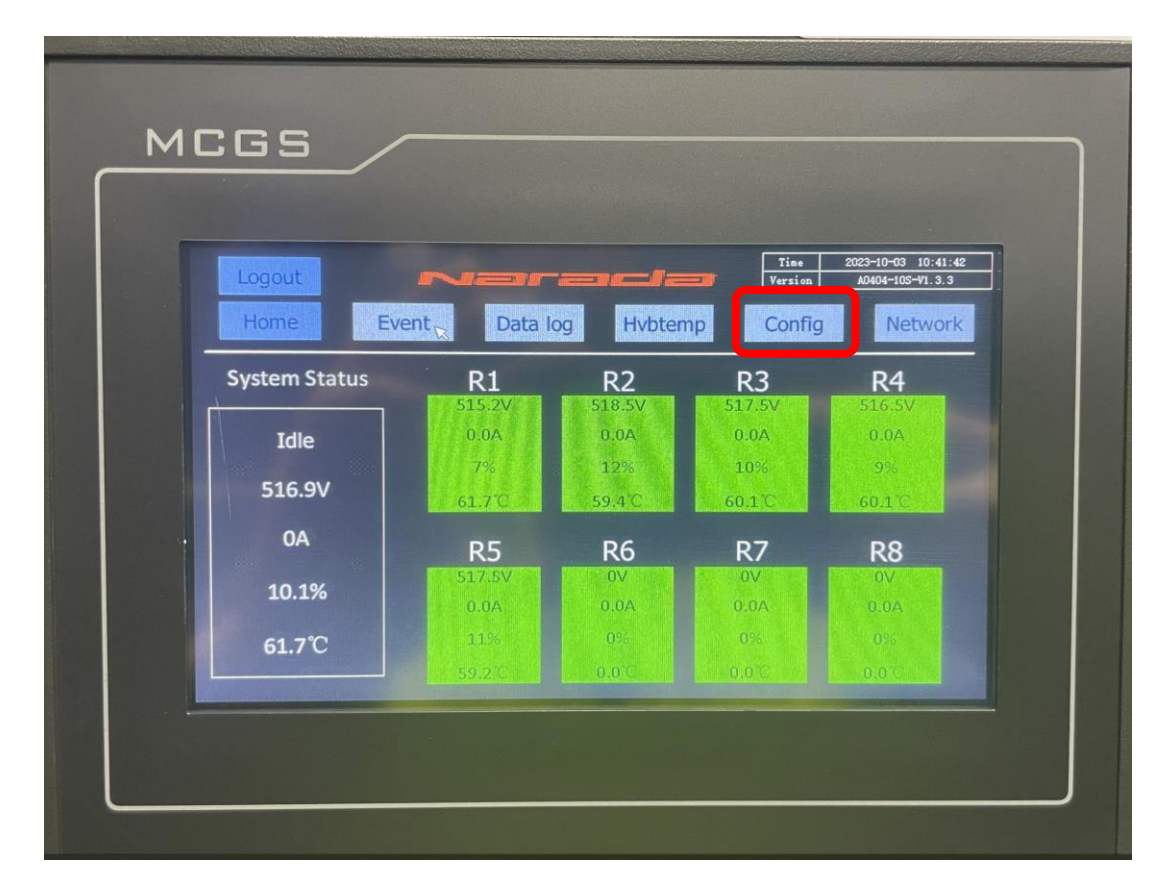

- 1.5.4 Change the Insulation Control to "OFF"
- 1.5.5 Press the '**Rack Enable**' button.

| _                   |     | Date         | Revision | File Name                            | Page    |
|---------------------|-----|--------------|----------|--------------------------------------|---------|
|                     | ada | Jan 18, 2024 | 1        | MPITD-MAN-CNF-5125528-V5.0.doc       | (14/24) |
| Description / Title |     | MP           | LHP-51   | 25528 Setup and Configuration Manual |         |

|     |                                 | -     |       | ranci         | -      | Time<br>Version | 2023-10-03 10:12:22<br>40404-105-V1.3.3                                                                                                    |
|-----|---------------------------------|-------|-------|---------------|--------|-----------------|----------------------------------------------------------------------------------------------------|
|     | Insulation<br>Control           | Off C | hange | High CV Alarm | 3700   | mV<br>K         | Home                                                                                                    |
|     | Forced Charge                   | Off   | hange |               | 500    | 0.1°C           | Rack Enable                                                                                                    |
|     | Over voltage<br>Resume time (h) | 1     |       | Low SV Alarm  | 440    | v               | Next                                                                                                    |
|     |                                 |       |       | Rack 3        | Rack 4 | Rack 5          | and the second second                                                                                                    |
| - 1 | Under V cut off (mV)            | 2000  | 2000  | 2000          | 2000   | 2000            |                                                                                                    |
|     |                                 | 982   | 981   | 978           | 970    | 980             |                                                                                                    |
|     |                                 | 55    | 55    | 55            | 55     |                 | State of the local division of the local division of the local div |
|     |                                 | 1500  | 1500  | 1500          | 1500   | 1500            | 1000                                                                                                    |

- 1.5.6 From the Rack Enable screen, press the '**Enable**' button for each rack that has been configured for the system.
  - 1.5.6.1 When Enabling racks, the contactors will close if there are no active alarms in the system.
  - 1.5.6.2 When Control Box outputs are connected to a common point (DC bus, UPS, etc.), Enabling racks should be done one rack at a time, checking Control Box voltage output before connecting the next rack.
  - 1.5.6.3 If the Control Box circuit breaker is closed, and the contactors close, the output terminals of the Control Box will be energized with 500+VDC. Be sure all appropriate precautions are taken before enabling racks.

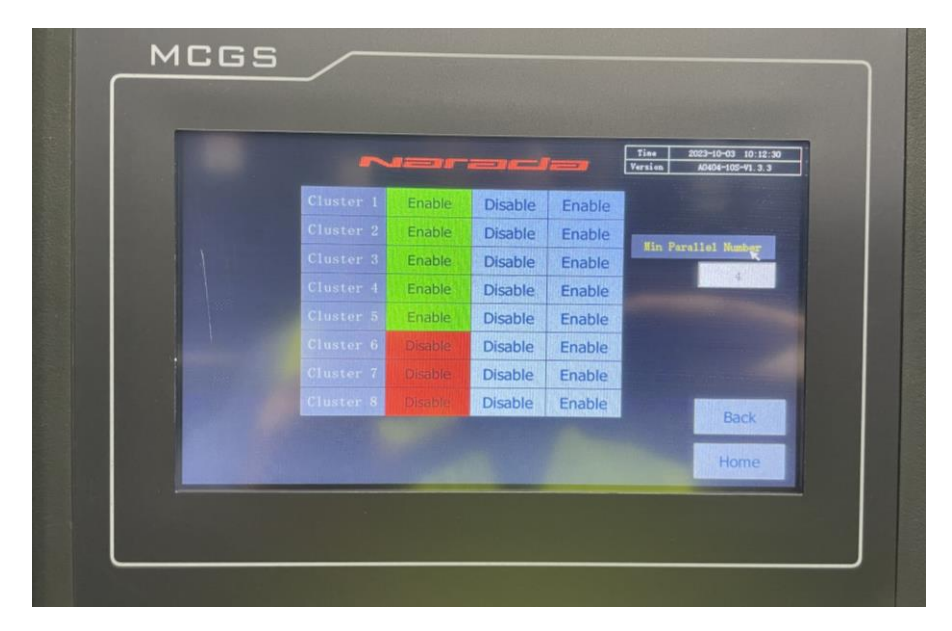

1.6 After the system has been fully configured and enabled, be sure to press '**logout**' from the Home screen to avoid inadvertent setting changes by unqualified personnel.

|                     |      | Date         | Revision | File Name                            | Page    |
|---------------------|------|--------------|----------|--------------------------------------|---------|
| MP<br>Nar           | adai | Jan 18, 2024 | 1        | MPITD-MAN-CNF-5125528-V5.0.doc       | (15/24) |
| Description / Title |      | MP           | LHP-51   | 25528 Setup and Configuration Manual |         |

2. **BMS firmware update** – Depending on system requirements and configuration, it may be required to update the BMS firmware in the HMI, BAU, and/or BCU.

#### 2.1 Updating HMI firmware

- 2.1.1 If an HMI update is required, an MPINarada representative will provide the update files.
- 2.1.2 The update files are contained in a 'tpcbackup' folder.

| tpcbackup        |                     |                    | v Ö /    |
|------------------|---------------------|--------------------|----------|
| Name             | Date modified       | Туре               | Size     |
| LogoBmp          | 1/29/2021 1:38 PM   | File folder        |          |
| Mcgs             | 1/29/2021 6:43 AM   | File folder        |          |
| Project          | 1/29/2021 6:43 AM   | File folder        |          |
| 🗐 CeSvr.exe      | 1/17/2013 5:45 PM   | Application        | 1,349 KB |
| 🔄 System.ini     | 1/29/2021 1:37 PM   | Configuration sett | 1 KB     |
| 🛃 tpcupdateu.exe | 12/27/2011 11:09 AM | Application        | 283 KB   |

- 2.1.2.1 Remove power to the HMI by shutting down the BMS power or removing the connector on the back of the HMI supplying power.
- 2.1.2.2 Remove the USB drive from the back of the HMI.
- 2.1.2.3 Connect the USB drive to a laptop or PC and load the '**tpcbackup**' folder and its contents into the root directory of the USB drive.
  - 2.1.2.3.1 Be sure that your laptop/PC does not encrypt the drive or files.
  - 2.1.2.3.2 Be sure the folder and files are not zipped.
  - 2.1.2.3.3 Be sure that the entire '**tpcbackup**' folder and its contents are saved to the USB drive.
- 2.1.2.4 Re-install the USB drive into the back of the HMI.
- 2.1.2.5 Re-apply power to the HMI.
- 2.1.2.6 The following screens will appear, all text is in Chinese, so the buttons to proceed with the upgrade must be pressed in the following order:

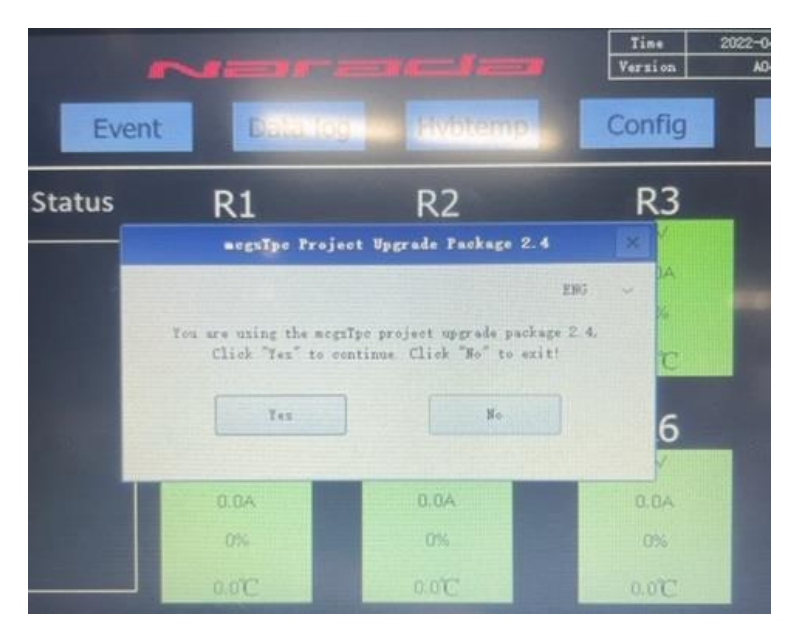

Press "Yes"

|                     |      | Date         | Revision | File Name                            | Page    |
|---------------------|------|--------------|----------|--------------------------------------|---------|
| MP<br>Nar           | adai | Jan 18, 2024 | 1        | MPITD-MAN-CNF-5125528-V5.0.doc       | (16/24) |
| Description / Title |      | MP           | LHP-51   | 25528 Setup and Configuration Manual |         |

|                | Software vers<br>The unique serial mod-<br>The operating environm<br>Product confi | ion 3 3 1 45<br>er is 8326913<br>ent has been<br>ignestion 930 | 19 371.2<br>26471305091838495<br>anthorized (0-0)<br>1821634 |   |  |
|----------------|------------------------------------------------------------------------------------|----------------------------------------------------------------|--------------------------------------------------------------|---|--|
| and the second | megsTpe Proj                                                                       | eet Vygrade                                                    | Fackage                                                      | × |  |
|                |                                                                                    |                                                                |                                                              |   |  |
|                | Deveload Project                                                                   |                                                                | Upload Project                                               |   |  |
|                |                                                                                    |                                                                |                                                              |   |  |
| 100            |                                                                                    |                                                                |                                                              |   |  |

Press "Download Project"

|           |                               | 7im-6Rack-405                      |                                      |                | ×  |          |
|-----------|-------------------------------|------------------------------------|--------------------------------------|----------------|----|----------|
|           | Troject lint<br>Fin-Skath-405 | Note: you can t<br>dith during the | at power off or )<br>desaled process | pull out the V |    |          |
| d the ser |                               | Babert                             |                                      | Duenload       | ca | libratic |

Press "Download"

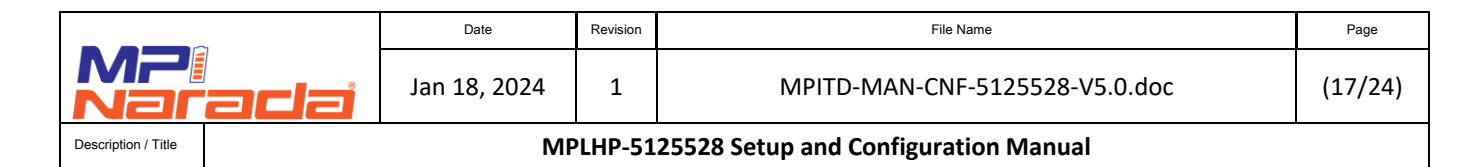

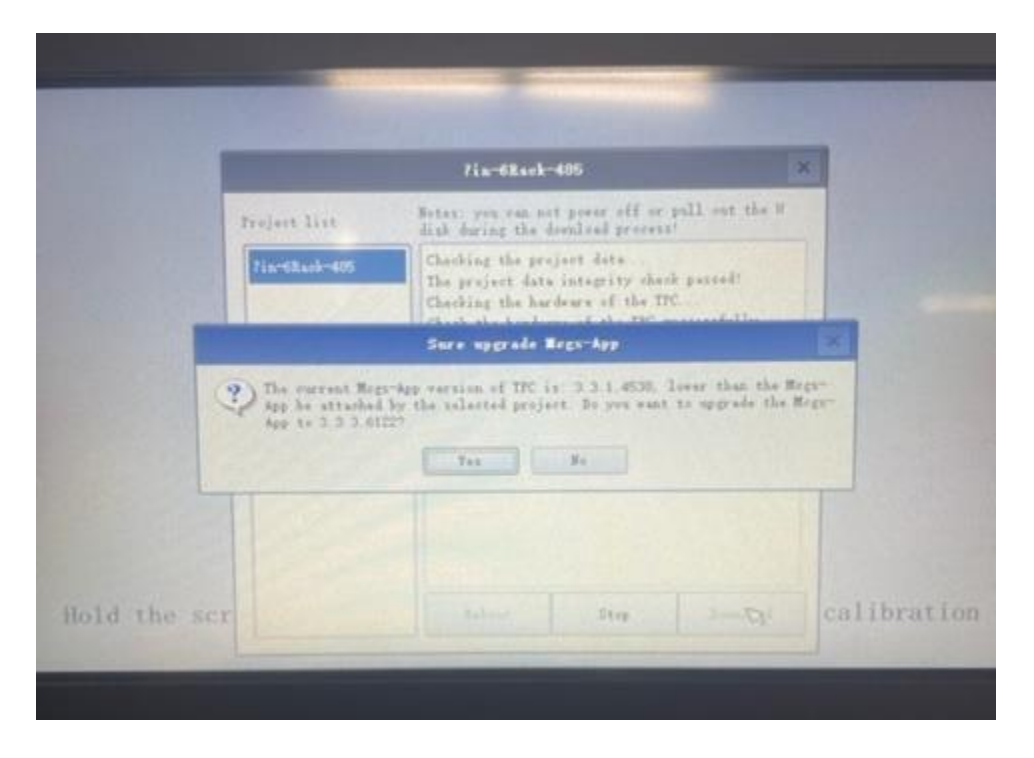

Press "Yes"

|                                                                          | ergaTyr app update teel                                                                        | •B     |
|--------------------------------------------------------------------------|------------------------------------------------------------------------------------------------|--------|
| nerer, Cannot pul<br>mgrada process!<br>Total program                    | T out a mine smill re-                                                                         | Labort |
|                                                                          |                                                                                                |        |
| Regs-kpp 1007 x<br>Regs-kpp 1007 x<br>Regs-kpp 1007 x<br>Regs-kpp 1007 x | le /metetrl_app<br>de /megs_app<br>de /libutils_se 1<br>de /libutils_se 1                      |        |
| Rep:-422 10074<br>Begs-422 10074<br>Rep:-422 10074<br>Rep:-422 10074     | de Albertgene te l<br>de Albertgene 1<br>de Albertgene 1<br>de Alberts en 1<br>de Alberts en 1 |        |
| Mega-499 1947                                                            | de Alberge so I                                                                                |        |

Screen showing status updates

|         | )<br>radai | Date         | Revision | File Name                            | Page    |
|---------|------------|--------------|----------|--------------------------------------|---------|
|         | adai       | Jan 18, 2024 | 1        | MPITD-MAN-CNF-5125528-V5.0.doc       | (18/24) |
| / Title |            | MP           | LHP-51   | 25528 Setup and Configuration Manual |         |

Description

| Time !! | 7in-6Each-485                                            |                                                                                                    |
|---------|----------------------------------------------------------|----------------------------------------------------------------------------------------------------|
|         | Notes: you see all ports off or pull our the W disk dura | ng the download                                                                                                    |
|         | process!                                                 |                                                                                                    |
|         | creating new project data of it's complete.              | *                                                                                                    |
|         | reoloci abilade ancosztartó.                             | allous and the second                                                                                                    |
|         | Deleting rempe data                                      | 111111111111111111111111111111111111111                                                                                                    |
|         | Dalate recipe data successfully                          | and the second second                                                                                                    |
|         | Deleting history data                                    |                                                                                                    |
|         | Delete history data successfully                         | the longest regulation of                                                                                                    |
|         | Project upgrade complete!                                |                                                                                                    |
|         | Auto reboot after 10 seconds                             |                                                                                                    |
|         | Auto reboot after 9 seconds                              |                                                                                                    |
|         | Auto reboot after 8 seconds                              |                                                                                                    |
|         | Auto reboot after 7 seconds                              |                                                                                                    |
|         | Auto reboot after 6 seconds                              |                                                                                                    |
|         | Auto reboot after 5 seconds                              | and the second second se                                                                                                    |
|         | Auto reboot after 4 seconds.                             | Contraction of the local division of the local division of the loc |
|         | Auto reboot after 3 seconds                              |                                                                                                    |
|         | Auto reboot after 2 seconds                              | -                                                                                                    |
|         | Reboot                                                   | Dama Barra                                                                                                    |
|         |                                                          |                                                                                                    |

Press "Reboot" or wait for HMI to reboot on its own.

| Even   | t Data lo             | Pvotemp                     | Config                         |
|--------|-----------------------|-----------------------------|--------------------------------|
| Status | R1                    | R2                          | R3                             |
|        | You are using the sor | nīpo project upgrade packag | 285 ~ <sup>1</sup> A<br>e 2.4. |
|        | Click "Yes" to o      | entinus Click "No" to exit  | c                              |
|        | 0.04                  | 0.0A                        | O<br>V<br>ADD                  |
|        | 0%                    | 0%                          | ON                             |

## Press "No" after the system reboots. At this point the update is compete.

- i. To avoid the below screen every time the HMI restarts, the 'tpcbackup' folder should be removed from the HMI USB drive or renamed
  - a. It is preferable to rename the folder and leave on USB drive so the HMI can be reprogramed later if needed.
    - i. The folder can be renamed anything, it is suggested to use the date in the new name for record keeping purposes.

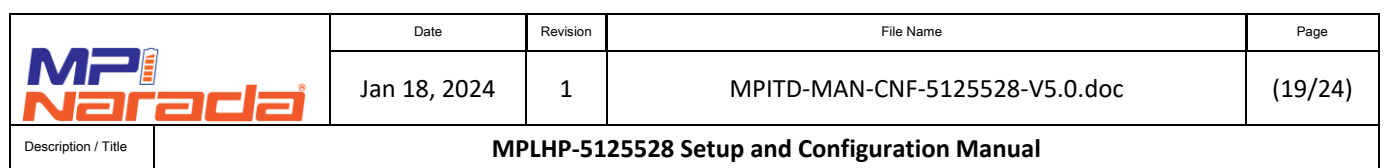

# 2.2 Updating BAU firmware

- 2.2.1 There is one BAU per system
- 2.2.2 Connect to Control Box #1 (with HMI and BAU) using "SRV port and "USBCAN II" box connected to PC/laptop via USB port
- 2.2.3 Ensure that the BMS is powered on (LED lights are lit)
- 2.2.4 Open the BMSer Service Tool V5.0.0
- 2.2.5 Double click on **BmsTerminal.**
- 2.2.6 The software screen will be opened. Press **OpenCan.**

| 🚺 LoginWindow |            |         |         |        |    | ×  |
|---------------|------------|---------|---------|--------|----|----|
| BatterySystem | Laguage: E | EN 🔻 So | oftware | se ibu |    | V  |
| C             | ommType    | Can     | V       |        |    |    |
| E             | BaudRate   | 500K    | ▼       |        |    |    |
|               | Index      | 0       | ▼       |        |    |    |
|               | Channel    | 0       | ▼       |        |    |    |
| De            | viceType   |         | BCAN1   |        |    |    |
|               | Ope        | ncan    | J       |        | Но | me |

2.2.7 A new screen will Open. Press the **Tools** tab.

| Device Info     | MountedMain       | Mi                    | ainChoose: BCU01  | SlaveChoose: BMU01 |                    | AutoQ                   |
|-----------------|-------------------|-----------------------|-------------------|--------------------|--------------------|-------------------------|
| ‡ Multi Info    | Run State -       | Total Vol             | Total Cur A       | Max Cell Vol       | Max Cell Vol Num   | Max Vol BMU Num         |
| Passive Balance | BMU Max Vol Num   | Min Cell Vol          | Min Cell Vol Num  | Min Vol BMU Num    | BMU Min Vol Num    | Ave Cell Vol mV         |
| Active Balance  | Max Cell Vol Diff | Max Cell Temp<br>°C   | MaxCellTemp Num   | MaxTempBMU Num     | BMU MaxTempNum     | Min Cell Temp<br>°C     |
| Master Property | MinCellTemp Num   | MinTempBMU Num        | BMU MinTempNum    | Bat Ave Temp       | MaxBatTempDiff°C   | Max Polarity Temp<br>°C |
| Master Config   | MaxPolarityT Num  | HV Box Max Temp<br>°C | Insulation kΩ     | Supply Voltage     | Load Total Vol     | Nominal Capacity<br>Ah  |
|                 | SOH               | soc                   | Inner SOC         | TotalDChgEnergy    |                    |                         |
| Slave Config    | Chg Cur High      | DChg Cur High         | Pole Temp High    | Bat Temp Rise      | BatTempDiff High   | A Nor                   |
| Param Adjust    | Chg Temp Low      | Chg Temp High         | Dchg Temp Low     | Dchg Temp High     | Cell Vol Diff High | Prot                    |
| ,               | Cell Vol Low      | Cell Vol High         | HVB Temp High     | SOH Low            | SOC High           | Alar                    |
| Balance Info    | SOC Low           | P- Insulation Low     | P+ Insulation Low | Insulation Low     | TotalVolDiff High  | War                     |
|                 | Total Vol Low     | Total Vol High        | Module Vol High   | Module Vol Low     | BMU Fault          | ~                       |
| Tools           |                   |                       |                   |                    | S                  | witch BarcodeRW         |
| Frr Code        |                   |                       |                   |                    |                    | Pos Relay Pre Relay     |
| , Lii couc      |                   |                       |                   |                    | [                  | Neg Relay Disconnector  |
| Monitor         |                   |                       |                   |                    |                    |                         |
|                 |                   |                       |                   |                    |                    |                         |
|                 |                   |                       |                   |                    |                    |                         |
|                 |                   |                       |                   |                    |                    |                         |
|                 |                   |                       |                   |                    |                    |                         |
| ConnSetting     |                   |                       |                   |                    |                    |                         |

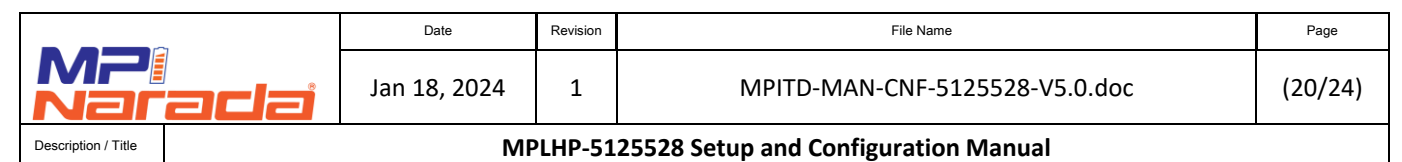

2.2.8 In the following screen follow these steps:

#### 2.2.8.1 Uncheck Auto Match Boot Device.

- 2.2.8.2 Select '**Master**' in the EquipType dropdown menu.
- 2.2.8.3 Select '1' in the BAU dropdown menu.
- 2.2.8.4 Press 'ReadVersion' button
  - 2.2.8.4.1 The current software version will be shown in the status windows on the right side.
- 2.2.8.5 Press the '**Import**' button to select location and **.bin file** for BAU update.
  - 2.2.8.5.1 Update file will be provided by MPINarada representative.
- 2.2.8.6 Press the 'StartUpgrade' button.
  - 2.2.8.6.1 The update will begin with status displayed on screen.
  - 2.2.8.6.2 The software will indicate when the update is complete.
  - 2.2.8.6.3 A new version of the software will show up on the screen under

#### "After Boot Version."

| Device Info     | MountedMain MainChoose: BCU01 V SlaveChoose: BMU01 V         | AutoQuer           |
|-----------------|--------------------------------------------------------------|--------------------|
| Multi Info      | EquipType Master                                             | After Boot Version |
| Passive Balance | BAU 1 Clusers/Jeremy Rose\batteryinformer.com\MPINarada Team |                    |
| Active Balance  | FrameForm Std CetVersion                                     |                    |
| Master Property | Tunnel Close V<br>Recettime 8000                             |                    |
| Master Config   | StartUpgrade CancelUpgrade                                   |                    |
| Slave Config    |                                                              |                    |
| Param Adjust    |                                                              |                    |
| Balance Info    |                                                              |                    |
| Tools           |                                                              |                    |
| Err Code        |                                                              |                    |
| Monitor         |                                                              |                    |
|                 |                                                              |                    |
|                 |                                                              |                    |
| ConnSetting     |                                                              |                    |
|                 |                                                              |                    |

- 2.2.8.7 Press the '**Reset**' button to restart the BAU with the new firmware.
- 2.2.8.8 Press the '**ReadVersion**' button again to show new firmware version has been installed.
  - 2.2.8.8.1 Version numbers before and after the reprogramming should be different (the version numbers will NOT match the example version numbers below)

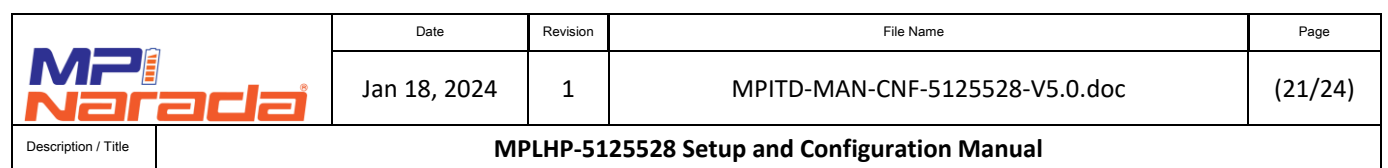

#### 2.3 Updating BCU firmware

- 2.3.1 There is a BCU in each Control Box of the system.
- 2.3.2 Every string/rack will have a Control Box.
- 2.3.3 If a BCU firmware update is required, all BCU's in all Control Boxes must be updated individually (one by one)
- 2.3.4 Starting with Control Box #1 (with HMI and BAU), connect using "SRV" port and "USBCAN II" box connected to PC/laptop via USB port
- 2.3.5 Ensure that the BMS is powered on (LED lights are lit)
- 2.3.6 Open the BMSer Service tool V5.0.0
- 2.3.7 Double click on BmsTerminal.
- 2.3.8 The software screen will be opened. Press **OpenCan.**

| LoginWindow   |            |               |        |    | $\times$ |
|---------------|------------|---------------|--------|----|----------|
| BatterySystem | Laguage: E | Software      | SE IBU |    | V        |
|               | CommType   | Can           |        |    |          |
|               | BaudRate   | 500K <b>V</b> |        |    |          |
|               | Index      | 0             |        |    |          |
|               | Channel    | 0             |        |    |          |
| C             | DeviceType | VCL USBCAN1   | ▼      |    |          |
|               | Oper       | nCan          |        | Но | me       |

2.3.9 The below software screen will be opened. Press the **Tools** tab

|     |                 | MountedMain          | N                     | lainChoose: BCU01 🔻 | SlaveChoose: BMU01 🔻 |                    |                    | AutoOi  |
|-----|-----------------|----------------------|-----------------------|---------------------|----------------------|--------------------|--------------------|---------|
|     | Device Info     |                      |                       |                     |                      |                    |                    | Savel o |
| :#: | Multi Info      | Run State -          | Total Vol             | Total Cur A         | Max Cell Vol mV      | Max Cell Vol Num   | Max Vol BMU Num    |         |
| ŧ   | Passive Balance | BMU Max Vol Num      | Min Cell Vol mV       | Min Cell Vol Num    | Min Vol BMU Num      | BMU Min Vol Num    | Ave Cell Vol       | mV      |
| 4t  | Active Balance  | Max Cell Vol Diff mV | Max Cell Temp<br>°C   | MaxCellTemp Num     | MaxTempBMU Num       | BMU MaxTempNum     | Min Cell Temp      | °C      |
| \$  | Master Property | MinCellTemp Num      | MinTempBMU Num        | BMU MinTempNum      | Bat Ave Temp<br>°C   | MaxBatTempDiff °C  | Max Polarity Temp  | °C      |
| ₽   | Master Config   | MaxPolarityT Num     | HV Box Max Temp<br>°C | Insulation kΩ       | Supply Voltage       | Load Total Vol     | Nominal Capacity   | Ah      |
|     |                 | SOH                  | soc                   | Inner SOC           | TotalDChoEnergy      |                    |                    |         |
| =   | Slave Config    | Chg Cur High         | DChg Cur High         | Pole Temp High      | Bat Temp Rise        | BatTempDiff High   |                    | Nor     |
| _   |                 | Chg Temp Low         | Chg Temp High         | Dchg Temp Low       | Dchg Temp High       | Cell Vol Diff High |                    | Pro     |
| Ŷ   | Param Adjust    | Cell Vol Low         | Cell Vol High         | HVB Temp High       | SOH Low              | SOC High           |                    | Ala     |
|     | Balance Info    | SOC Low              | P- Insulation Low     | P+ Insulation Low   | Insulation Low       | TotalVolDiff High  |                    | War     |
| _   |                 | Total Vol Low        | Total Vol High        | Module Vol High     | Module Vol Low       | BMU Fault          |                    |         |
| K   | Tools           |                      |                       |                     |                      |                    | Switch BarcodeRW   |         |
|     | Sun Carda       |                      |                       |                     |                      | 1                  | Pos Relay Pre Rela | ау      |
| 0   | Err Code        |                      |                       |                     |                      | ĺ                  | Neg Relay Disconne | ctor    |
| 0   | Monitor         |                      |                       |                     |                      |                    |                    |         |
|     |                 |                      |                       |                     |                      |                    |                    |         |
|     |                 |                      |                       |                     |                      |                    |                    |         |
|     |                 |                      |                       |                     |                      |                    |                    |         |
|     |                 |                      |                       |                     |                      |                    |                    |         |
|     |                 |                      |                       |                     |                      |                    |                    |         |
|     | ConnSetting     |                      |                       |                     |                      |                    |                    |         |
|     |                 |                      |                       |                     |                      |                    |                    |         |

Can : CanClose Uart : UartClose Tcp : TcpClose Version: HMI: 5.0.8224.32445 Config: 1.0.0

Hangzhou Xieneng Technology Co.,Lt

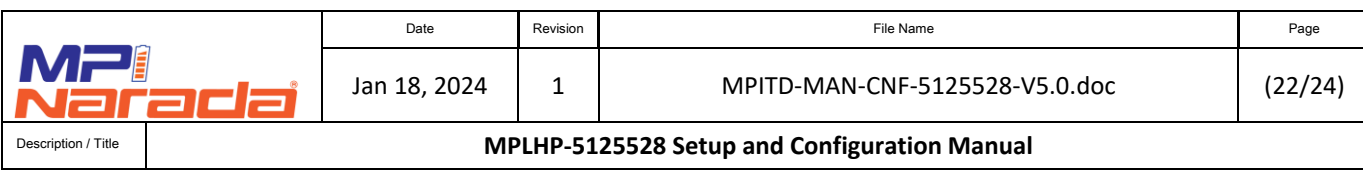

- 2.3.10 The below steps will need to be repeated to update the BCU/Control Box for each rack/string in the system.
- 2.3.11 In the following screen follow these steps:
  - 2.3.11.1 Uncheck Auto Match Boot Device.
  - 2.3.11.2 Select '**IBU**' in the EquipType dropdown menu.
  - 2.3.11.3 BAU should be set to 1. Select corresponding number in the BCU drop down to the control box you are trying to update.
  - 2.3.11.4 Press 'ReadVersion' button
    - 2.3.11.4.1 The current software version will be shown in the status windows on the right side.
  - 2.3.11.5 Press the '**Import**' button to select location and **.bin file** for BAU update.
    - 2.3.11.5.1 Update file will be provided by MPINarada representative.
  - 2.3.11.6 Press the 'StartUpgrade' button.
    - 2.3.11.6.1 The update will begin with status displayed on screen.
    - 2.3.11.6.2 The software will indicate when the update is complete.
    - 2.3.11.6.3 A new version of the software will show up on the screen under "After Boot Version"
  - 2.1.1.1 Press the '**Reset**' button to restart the BCU with the new firmware.
  - 2.1.1.2 Cycle power on all control boxes after the update.

| <b>[</b> ] N | Aaster-Unit Upper Com | puter V5.0 |         |                                                         | - 🗆 X              |
|--------------|-----------------------|------------|---------|---------------------------------------------------------|--------------------|
|              | Device Info           | MountedMa  | in      | MainChoose: BCU01 V SlaveChoose: BMU01 V                | 🗸 AutoQuery        |
| ♯            | Multi Info            | EquipType  | IBU 🔻   | Auto Match Boot Device ID Before Boot Version           | After Boot Version |
| ŧ            | Passive Balance       | BAU        | 1       | c:\Users\Jeremy Rose\batteryinformer.com\MPINarada Team |                    |
| +1+          | Active Balance        | BCU        | 1 🔻     | (BootFilePath) Import                                   |                    |
| 141          |                       | FrameForm  | Std     | Reset GetVersion                                        |                    |
| \$           | Master Property       | Tunnel     | Close V |                                                         |                    |
| ₽            | Master Config         | ResetTime  | 8000    | StartUpgrade CancelUpgrade                              |                    |
| ≡            | Slave Config          |            |         |                                                         |                    |
| Θ            | Param Adjust          |            |         |                                                         |                    |
|              | Balance Info          |            |         |                                                         |                    |
| ж            | Tools                 |            |         |                                                         |                    |
| E,           | Err Code              |            |         |                                                         |                    |
| 0            | Monitor               |            |         |                                                         |                    |
|              |                       |            |         |                                                         |                    |
|              |                       |            |         |                                                         |                    |
|              | ConnSetting           |            |         |                                                         |                    |

Can : CanClose Uart : UartClose Tcp : TcpClose Version: HMI: 5.0.8224.32445 Config: 1.0.0

| _                   |                                              | Date         | Revision | File Name                      | Page    |  |
|---------------------|----------------------------------------------|--------------|----------|--------------------------------|---------|--|
|                     | adai                                         | Jan 18, 2024 | 1        | MPITD-MAN-CNF-5125528-V5.0.doc | (23/24) |  |
| Description / Title | MPLHP-5125528 Setup and Configuration Manual |              |          |                                |         |  |

NOTES :

|      | <br> |
|------|------|
| <br> | <br> |
|      |      |
| <br> |      |
| <br> | <br> |
|      |      |
| <br> | <br> |
| <br> | <br> |
|      |      |
| <br> | <br> |
| <br> | <br> |
|      |      |
| <br> | <br> |
| <br> | <br> |
|      |      |
| <br> | <br> |
| <br> | <br> |
|      |      |
| <br> | <br> |
| <br> | <br> |
|      |      |
| <br> | <br> |
| <br> | <br> |
|      |      |
| <br> | <br> |
| <br> | <br> |
|      |      |
| <br> | <br> |
| <br> | <br> |
|      |      |
| <br> | <br> |
| <br> | <br> |
|      |      |
| <br> | <br> |
| <br> | <br> |

|                     |                                              | Date Revis   |   | File Name                     | Page    |  |  |
|---------------------|----------------------------------------------|--------------|---|-------------------------------|---------|--|--|
| MP<br>Nar           | ada                                          | Jan 18, 2024 | 1 | MPITD-MAN-CNF-5125528-V5.0.d& | (24/24) |  |  |
| Description / Title | MPLHP-5125528 Setup and Configuration Manual |              |   |                               |         |  |  |

# END of DOCUMENT